# Determinazione dell'indirizzo IP sul telefono IP SPA504G

## Obiettivi

Questo documento spiega come determinare l'indirizzo IP del Cisco SPA504G IP Phone. Una volta determinato l'indirizzo IP, viene concesso l'accesso all'utility basata sul Web per il telefono.

### Dispositivi interessati

·SPA504G IP Phone

### Procedura dettagliata

#### Determinazione dell'indirizzo IP su SPA504G

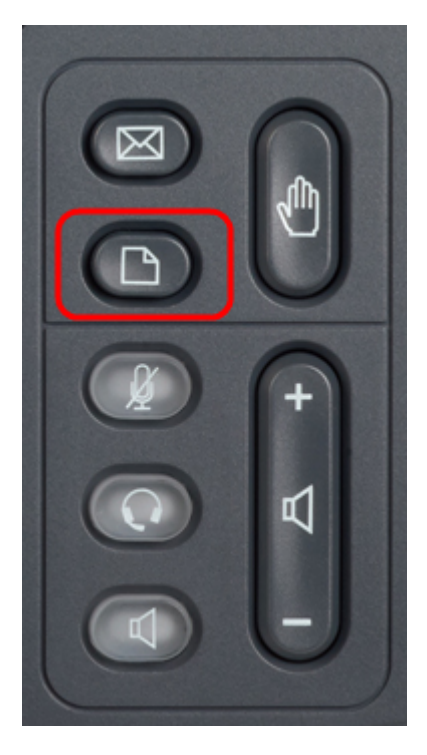

Passaggio 1. Premere il pulsante Paper (Carta) su SPA504G per visualizzare il menu **Setup** (Impostazione).

| 🗅 Setup     |                                       |    |  |  |  |  |
|-------------|---------------------------------------|----|--|--|--|--|
| 1 2 3       | Call History<br>Directory<br>Settings |    |  |  |  |  |
| DND<br>Sele | ect Cano                              | el |  |  |  |  |

Passaggio 2. Premere 3 o scorrere verso il basso con i tasti di navigazione per selezionare l'opzione 3 e premere Select (Seleziona) per visualizzare il menu **Settings (Impostazioni)**.

| 🗅 Settings 📶 |   |                       |        |  |  |  |  |
|--------------|---|-----------------------|--------|--|--|--|--|
| Î            | 4 | BackLight Timer       |        |  |  |  |  |
|              | 5 | Network Configuration |        |  |  |  |  |
| Ų            | 6 | Model Information     |        |  |  |  |  |
| DND          |   |                       |        |  |  |  |  |
| Select       |   |                       | Cancel |  |  |  |  |

Passaggio 3. Premere 5 o scorrere verso il basso con i tasti di navigazione fino all'opzione 5 e premere Select (Seleziona) per visualizzare il menu **Network Configuration** (Configurazione di rete).

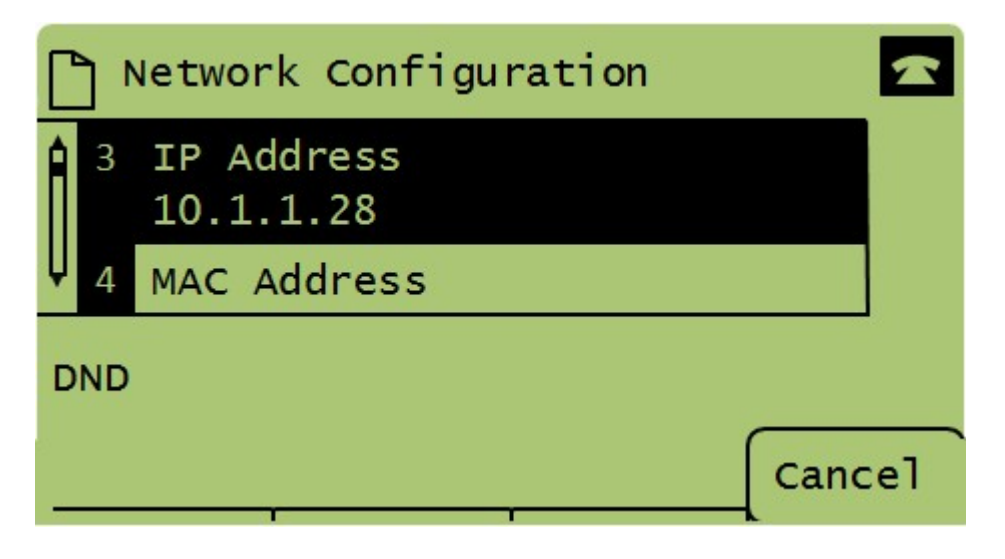

Passaggio 4. Premere 3 o scorrere verso il basso con i tasti di navigazione per selezionare l'opzione 3. In questo modo viene visualizzato l'indirizzo IP corrente del telefono SPA504G.

Passaggio 5. Collegare il computer al Cisco IP Phone con un cavo Ethernet.

| ← → C ↑ ③ 192.168.137.162                                        |                    |                                     |                       |                 |                              |  |  |
|------------------------------------------------------------------|--------------------|-------------------------------------|-----------------------|-----------------|------------------------------|--|--|
| ناب، Small Business<br>cisco SPA509G Configuration Ut            | ility              |                                     |                       |                 | Admin Login basic   advanced |  |  |
| Voice Call History                                               | Personal Directory | Attendant Console Status            |                       |                 |                              |  |  |
| Info System Phone                                                | User               |                                     |                       |                 |                              |  |  |
|                                                                  |                    |                                     |                       |                 | Ē                            |  |  |
| System Information<br>Connection Type:                           | DHCP               |                                     | Current IP:           | 192 168 137 162 |                              |  |  |
| Host Name:                                                       | SEPC89C1D6E6F6F    |                                     | Domain:               | mshome.net      |                              |  |  |
| Current Netmask:                                                 | 255.255.255.0      |                                     | Current Gateway:      | 192.168.137.1   |                              |  |  |
| Primary DNS:                                                     | 192.168.137.1      |                                     |                       |                 |                              |  |  |
| Secondary DNS:                                                   |                    |                                     |                       |                 |                              |  |  |
| Product Information                                              |                    |                                     |                       |                 |                              |  |  |
| Product Name:                                                    | SPA509G            |                                     | Serial Number:        | CBT151508BR     |                              |  |  |
| Software Version:                                                | 7.4.8a             |                                     | Hardware Version:     | 1.0.2(0001)     |                              |  |  |
| MAC Address:                                                     | C89C1D6E6F6F       |                                     | Client Certificate:   | Installed       |                              |  |  |
| Customization:                                                   | Open               |                                     | Licenses:             | None            |                              |  |  |
| Phone Status                                                     |                    |                                     |                       |                 |                              |  |  |
| Current Time:                                                    | 1/1/2003 14:27:55  |                                     | Elapsed Time:         | 02:13:56        |                              |  |  |
| Broadcast Pkts Sent:                                             | 21                 |                                     | Broadcast Bytes Sent: | 2138            |                              |  |  |
| Broadcast Pkts Recv:                                             | 353                |                                     | Broadcast Bytes Recv: | 36800           | -                            |  |  |
|                                                                  |                    | Undo All Changes Submit All Changes |                       |                 |                              |  |  |
| © 2009 Cisco Systems, Inc. All Rights Reserved. SPA509G IP Phone |                    |                                     |                       |                 |                              |  |  |

Passaggio 6. Aprire un browser Web sul computer e immettere l'indirizzo IP del telefono. Verrà visualizzata l'utilità di configurazione basata sul Web.